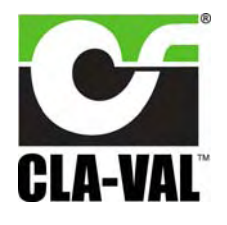

**Electronic Autonomous Time Controller** 

# User Manual

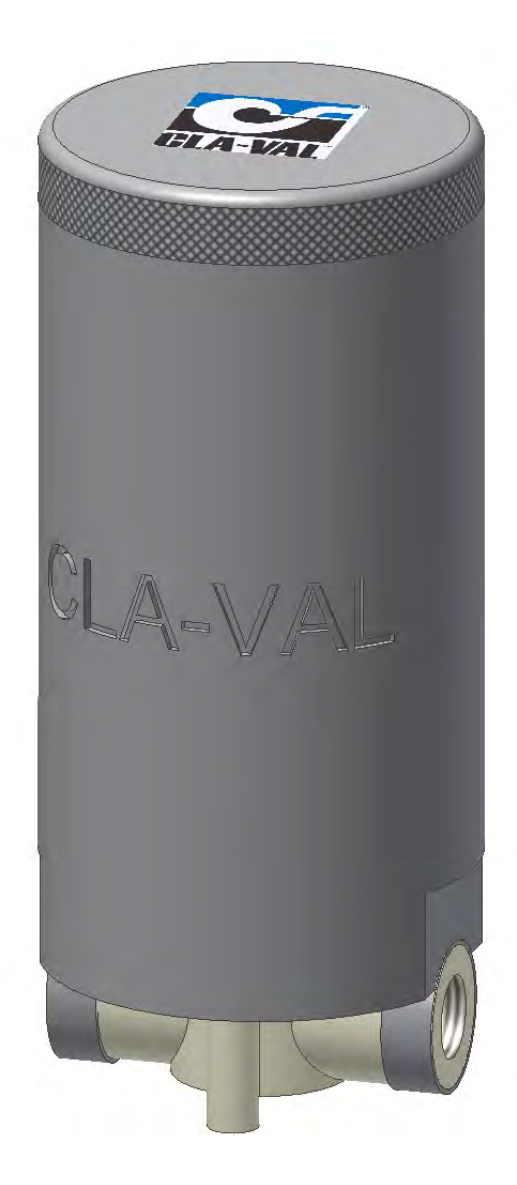

jp group

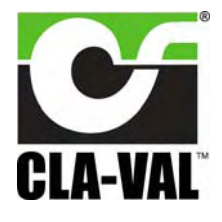

**Electronic Autonomous Time Controller** 

# **Table of Contents**

| 1 | ► Int | roduction                                    | 3   |
|---|-------|----------------------------------------------|-----|
|   | 1.1   | Precautions Before Starting                  | 3   |
|   | 1.2   | Minimum Battery Voltage for Use              | 3   |
|   | 1.3   | General Disclaimer                           | 3   |
|   | 1.4   | Environmental Protection                     | 3   |
|   | 1.5   | Typography                                   | 3   |
| 2 | ▶ e-⊺ | Timer Characteristics                        | 4   |
|   | 2.1   | Replaced battery                             | 4   |
| 3 | ▶ Hc  | ow to Use the e-Timer                        | 5   |
|   | 3.1   | Socket and Battery                           | 5   |
|   | 3.2   | e-Timer Technical Data                       | 5   |
|   | 3.3   | Installation Instructions                    | 6   |
|   | 3.4   | Software / Firmware Update                   | 6   |
|   | 3.5   | Firmware Update (Internal Software)          | 7   |
|   | 3.6   | Installation Driver USB                      | 7   |
|   | 3.7   | Update Driver USB or Install on Another Port | 8   |
|   | 3.8   | Configuration Mode                           | 10  |
|   | 3.9   | Assistance Mode                              | 11  |
|   | 3.9   | .1 "Dynamic Reading" Mode                    | .12 |
|   | 3.10  | Conditions Programming                       | 13  |
|   | 3.11  | Examples of Uses                             | 15  |
|   | 3.1   | 1.1 Programming                              | .15 |
|   | 3.12  | Special Monitoring Features                  | 17  |
|   | 3.12  | 2.1 Stop Programs                            | .17 |
|   | 3.13  | Function program "Manual Action Delay"       | 17  |
|   | 3.14  | Function Reset Time                          | 18  |
| 4 | ▶ Te  | chnical Information                          | 19  |
|   | 4.1   | Troubleshooting                              | 19  |
|   |       |                                              |     |

p group

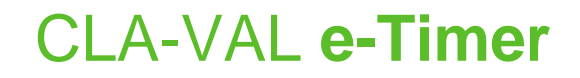

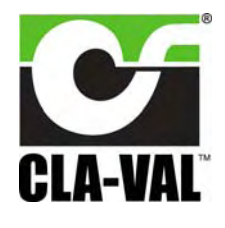

#### **1** INTRODUCTION

#### 1.1 PRECAUTIONS BEFORE STARTING

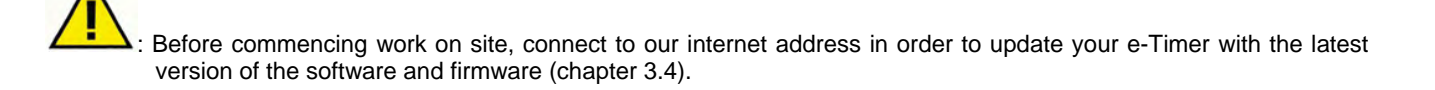

#### 1.2 MINIMUM BATTERY VOLTAGE FOR USE

. To enable switching of the solenoid, the e-Timer must have a minimum battery voltage of 7.2 V.

When battery level is low the unit will default to the last programmed condition until the battery is replaced. (cf. chapter 3.10). The batteries are designed to function for 5 years based on 2 solenoid operating cycles per day (open / close x2) at a temperature of 20°C.

#### 1.3 GENERAL DISCLAIMER

In accordance with our policy of continuous development and improvement, CLA-VAL Europe reserves the right to modify or improve these products at any time without prior notice. CLA-VAL Europe assumes no liability or responsibility for any errors or omissions in the content of this document.

#### **1.4 ENVIRONMENTAL PROTECTION**

Help to preserve and protect the environment. Recycle used batteries and accessories.

#### 1.5 **TYPOGRAPHY**

Throughout this manual, the following typographical conventions and symbols have been adopted to help readability:

- a. "Bold": Menu, command, tab and button.
- b. BOLD ITALIC: Important information.
- c. (1): Number of the reference mark on image.
- d. www.cla-val.ch: Internet address.

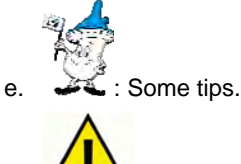

f. Karning!

**b** group

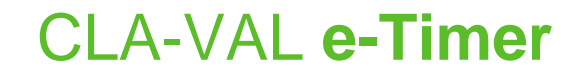

#### 2 E-TIMER CHARACTERISTICS

CLA-VAL

The e-Timer is programmable and supplied with an internal battery. It can drive one bistable solenoid.

#### e-Timer electronic module (EM)

USB wire

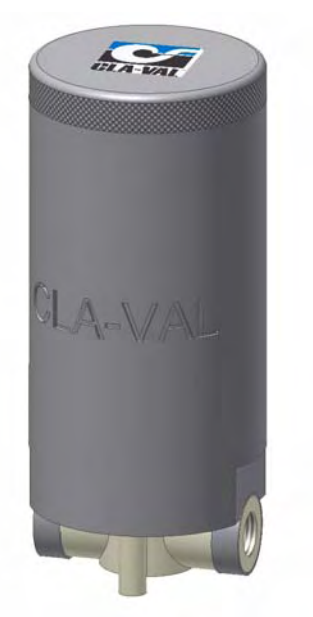

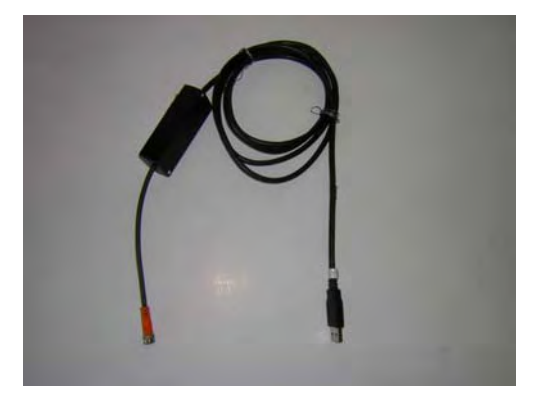

#### 2.1 REPLACED BATTERY

The battery is inside the body of e-Timer (pictures bellow).

To change the battery, open the cover (1) of the e-Timer.

Remove the battery Lithium type 9 VDC (2) and replace by a news, respect the polarity.

Close the cover of e-Timer, make sure the communication connection (3) is inside the body of e-Timer.

Reset time is necessary to readjust internal timer of e-Timer (cf. chapter 3.14).

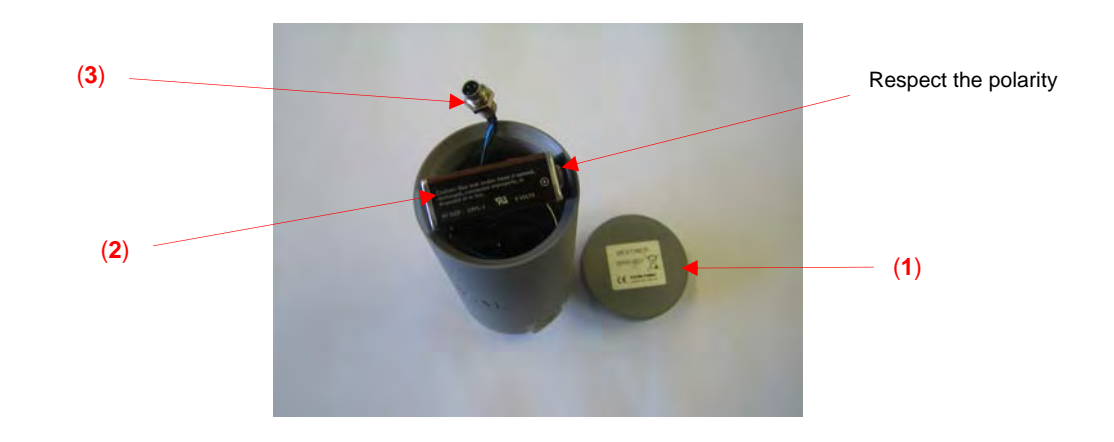

group

www.iplgroup.com

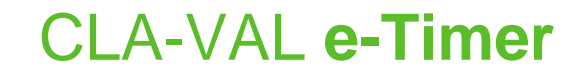

# CLA-VAL<sup>®</sup>

# **Electronic Autonomous Time Controller**

Cover

#### 3 ► HOW TO USE THE E-TIMER

#### 3.1 SOCKET AND BATTERY

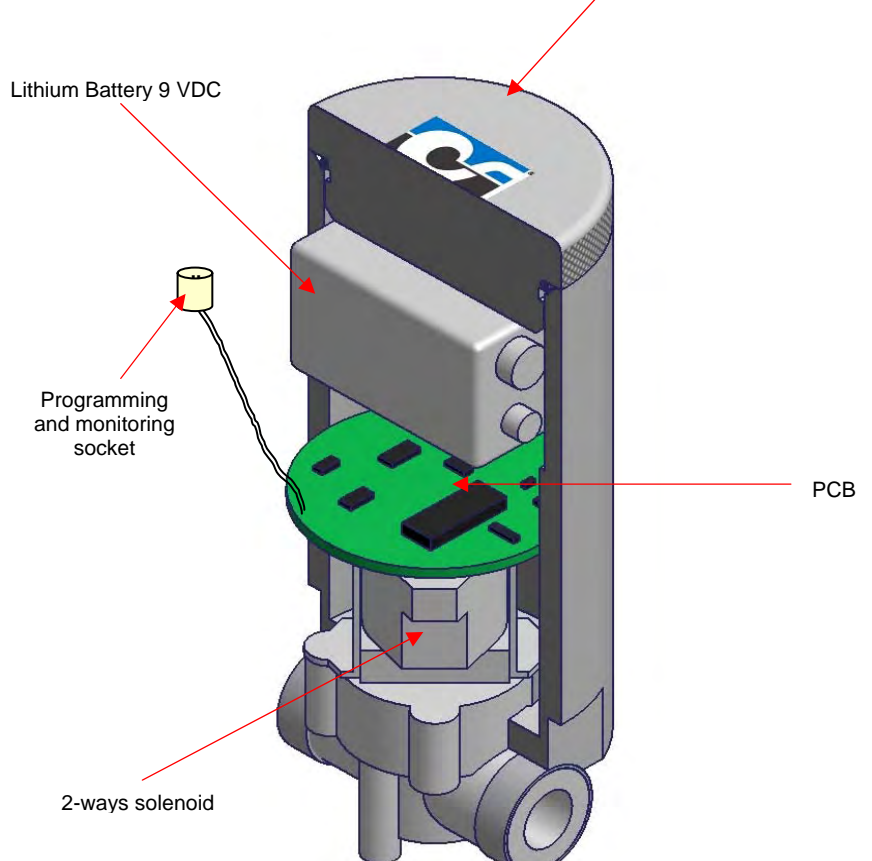

#### 3.2 E-TIMER TECHNICAL DATA

| <u>0</u>            | Electrical Specifications                                                                                              |
|---------------------|----------------------------------------------------------------------------------------------------|
| Electrical Power:   | Lithium Battery type 9 VDC (Life time ~ 5 years for two actions/day at temperature 20°C)                               |
| Output:             | 1x 2-ways bistable solenoid 6 VDC                                                                                      |
|                     | Other Specifications                                                                                                   |
| Rules:              | <ul><li>Up to 8 rules (for 4 opening / closing per day)</li><li>Programming on a base of Time &amp; Calendar</li></ul> |
| Operating Pressure: | 0.2 bar to 10 bar                                                                                                    |
| Temperature range:  | -10°C to +80°C                                                                                                    |
| Protection / Media: | IP68 / Drinking water                                                                                                  |
| Interface:          | USB plug & Play / NT / 2000 / XP / Vista / Win 7                                                                       |
|                     | Default mode                                                                                                    |
| Troubleshooting:    | Output status modification without programmed rule changes                                                             |
| Control battery:    | Nutnut default values annly at 7\/                                                                                     |

**p** group

www.iplgroup.com

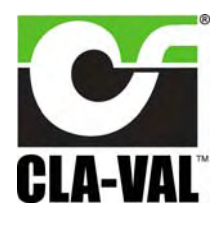

## **Electronic Autonomous Time Controller**

#### 3.3 INSTALLATION INSTRUCTIONS

- 1- All installation, adjustment and maintenance should be carried out by a competent electrician.
- 2- Do not exceed the maximum ratings given in the specifications and printed on the label.
- 3- The electrical connections should be made as described in the user's manual.
- 4- Before any maintenance operation the main power should be turned off.

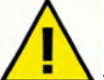

 $oldsymbol{\Delta}$  : Do not attempt to open the product as this will invalidate the warranty!

#### 3.4 SOFTWARE / FIRMWARE UPDATE

For Software updates please refer to our web site www.cla-val.ch.

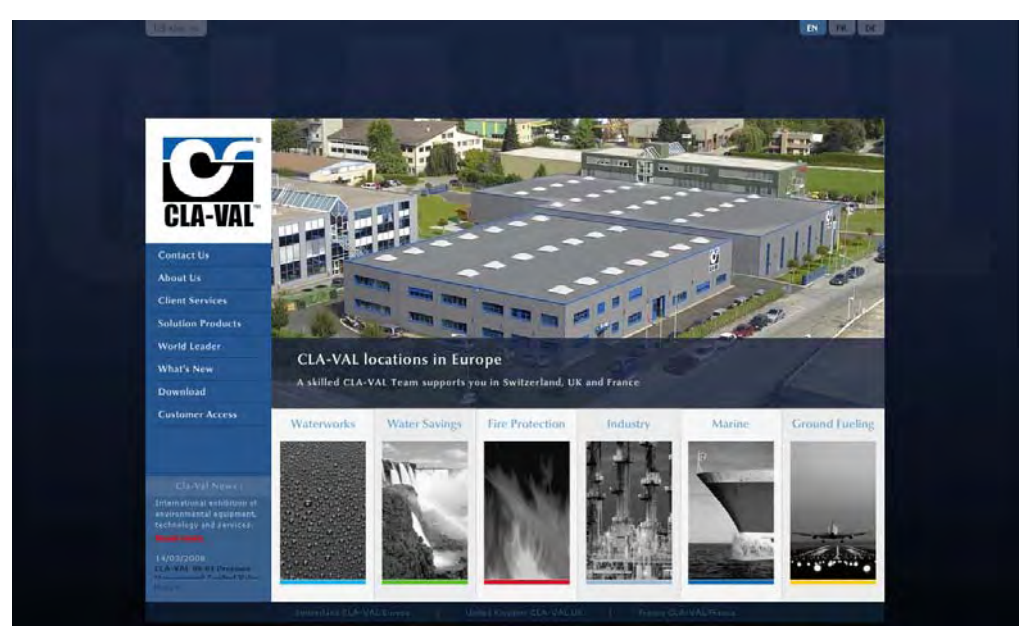

Select "Download" and "e-Line". You will find all the latest Software (PC) & Firmware (internal software) updates. Just click on the link to download automatically.

All the software is Multilanguage, only the install Software is in English.

|                                            | Folder | Animations               | Softwares              | Certifications | e-Line |
|--------------------------------------------|--------|--------------------------|------------------------|----------------|--------|
|                                            |        |                          |                        |                |        |
| OLA WAL                                    |        | e-Log                    |                        |                |        |
| GLA-VAL                                    | -      | Software for Wir0(P/2000 | e log_V3.36.exe        |                |        |
| Contact Us                                 | T      | Software for Win98       |                        |                |        |
| About Lis                                  |        | Ferriwate                | • #Log_V2.098.hex      |                |        |
| Client Services                            | _      |                          |                        |                |        |
| Solution Products                          |        | e-Smart L1               |                        |                |        |
| Norld Leader                               |        | Software for Win0P/2000: | e-SmartL1_V3.00.exe    |                |        |
| What's New                                 | -      | Bothware for Win08.      |                        |                |        |
| Download                                   | ~>>)   | Farmecare                | e-Smartl, 1_V3.17.hex  |                |        |
| Customer Access                            |        |                          |                        |                |        |
| and an an an an an an an an an an an an an | -      | e-Smart12                |                        |                |        |
|                                            | 2      | Bothware for WinXP/2000: | e-SenartL2_V3.00.exe   |                |        |
|                                            |        | Boftware for Win98:      |                        |                |        |
|                                            | S      | Farmecare.               | • = Smartl.2_V3.17.bex |                |        |
|                                            |        | e-Drive                  |                        |                |        |
|                                            | 100    | Boftware for WirXP/2000: | e-Drive V2.23.exe      |                |        |
|                                            | 191    | Software for Win98.      |                        |                |        |
|                                            |        | Firmware.                | . e.Drive_V1.52.bex    |                |        |

#### group

www.iplgroup.com

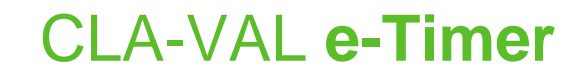

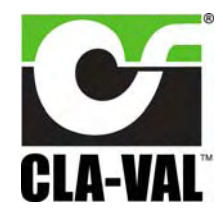

#### 3.5 FIRMWARE UPDATE (INTERNAL SOFTWARE)

: Before the Firmware update, save your program on your PC.

- 1- Connect the USB wire to the USB connection of your PC.
- 2- Connect the e-Timer to the USB wire.
- 3- Select "Read Parameters" in order to read e-Timer settings and record output parameters.
- 4- Select "Firmware update" in "Parameters".
- 5- Open the corresponding file ".hex".
- 6- Select "Read Parameters" in order to check that the Firmware is updated.

#### 3.6 INSTALLATION DRIVER USB

When you connect the e-Timer cable for the first time, your PC will detect it and request a driver.

| Welcome to the Hardware Update<br>Wizard<br>This wizard helps you install software for<br>USB Device |         |
|----------------------------------------------------------------------------------------------------|---------|
| This wizard helps you install software for<br>USB Device                                             |         |
| USB Device                                                                                           |         |
| () Human bandwards and well be installation (C) as                                                   |         |
| floppy disk, insert it now.                                                                          |         |
| What do you want the wizard to do?                                                                   |         |
| C Install the software automatically (Recommended)                                                   |         |
| <ul> <li>Install from a list or specific location (Advanced)</li> </ul>                              |         |
| Click Next to continue.                                                                              | Windowo |
| Clinit Meeta Cancel                                                                                  | vindows |

- a. Select "Cancel".
- **b.** Install the software "Multi-USB driver setup" on your PC (you can download this software on internet <u>www.cla-val.ch</u>).
- c. When you see this message below, select "Continue Anyway".

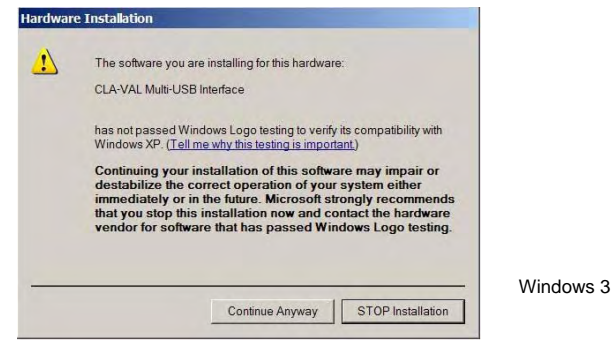

Installation of the driver USB is now finished.

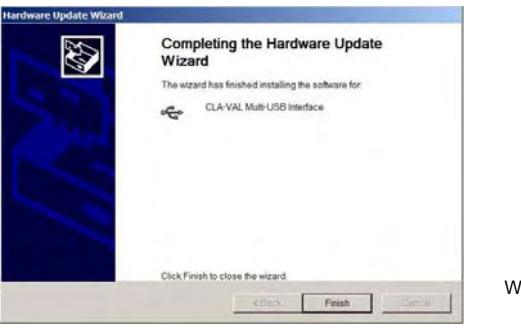

Windows 5

**p** group

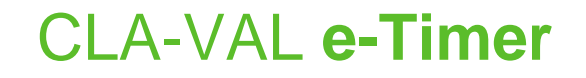

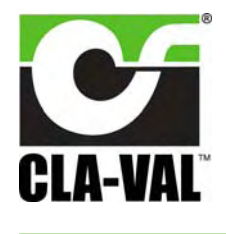

#### 3.7 UPDATE DRIVER USB OR INSTALL ON ANOTHER PORT

To update your USB driver, please follow procedure below. Install the software «Multi-USB Driver Setup» downloads on our web site <u>www.cla-val.ch</u>.

Connect your cable USB to your PC.

a. Select: "Install from a list or specific location".

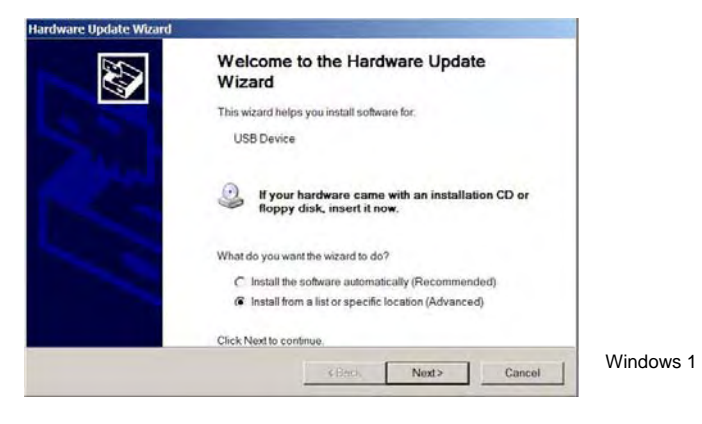

b. Browse to file: C\Program Files\CLA-VAL\Multi-USB Driver Setup.

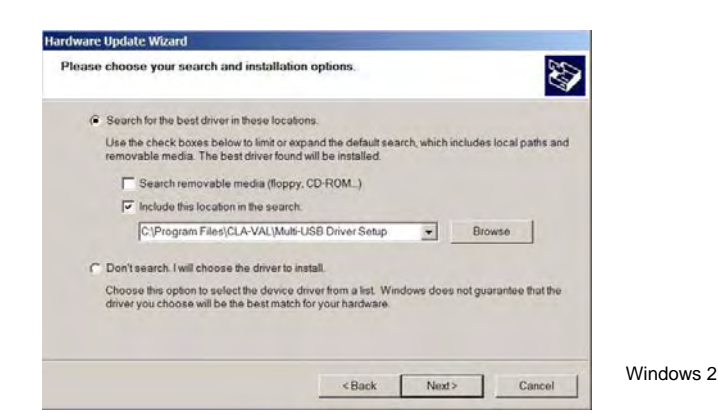

c. Microsoft validation press "Continue Anyway".

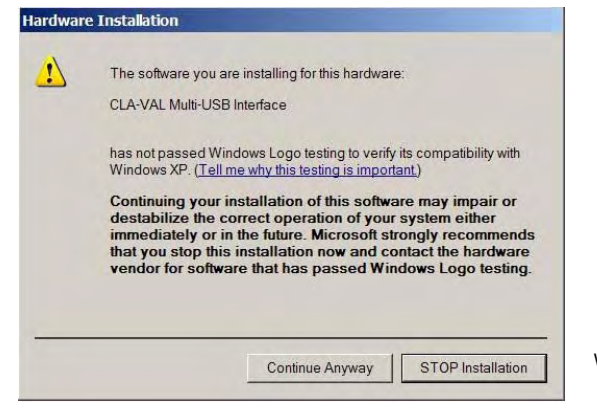

Windows 3

group

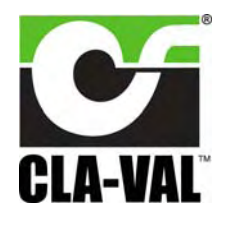

# **Electronic Autonomous Time Controller**

#### d. Installation.

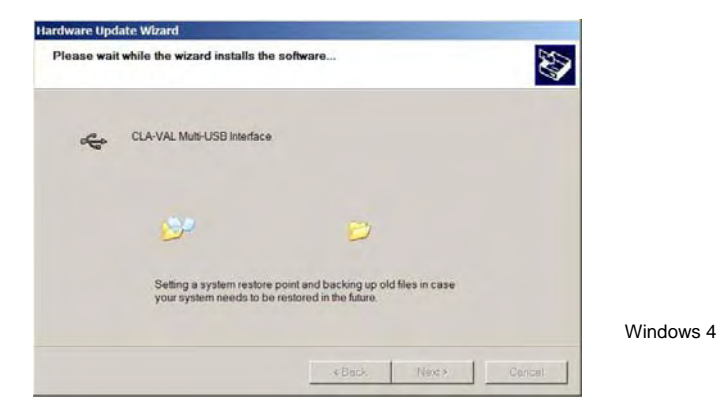

e. Installation completed.

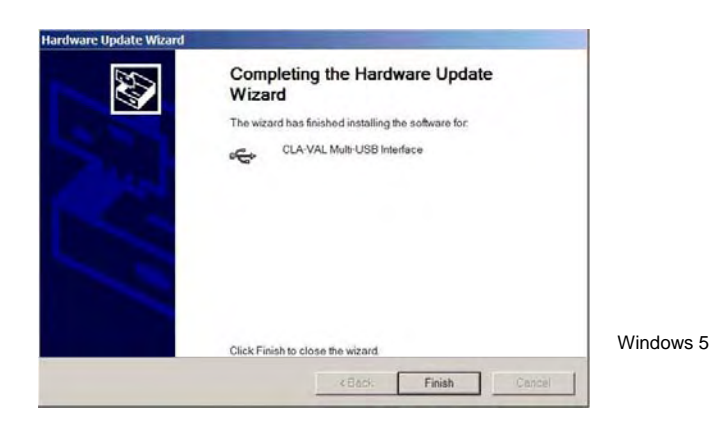

Visit our web site www.cla-val.ch frequently in order to download freely the latest update and news.

group

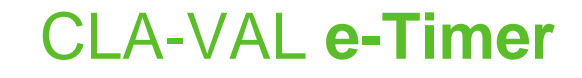

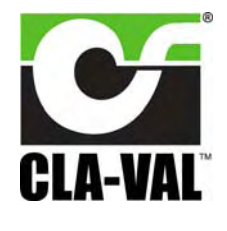

#### 3.8 CONFIGURATION MODE

To launch e-Timer Software when not connected to your PC, the e-Line list (which allows the multi connection of e-Line products) is empty (see picture below), click "Cancel".

| e-line list |        | <u>-</u> 0× |       |
|-------------|--------|-------------|-------|
|             |        |             |       |
|             |        |             |       |
| J           | Cancel |             | GEN00 |

If you are connected to one or more e-Timer's or another e-Line product, click on "View All" then select the e-Timer you would like to communicate with from the list (see picture below) then click once on left mouse button.

The name of product, Firmware version and serial number, are displayed.

| e-line list                 | -OX |  |
|-----------------------------|-----|--|
| e-Timer : 121-122->90406003 |     |  |
|                             |     |  |
| View All                    |     |  |
| Cancel                      |     |  |

If your e-Line product isn't updated with the "Multi connection" version, the e-Line list stays empty. Click on "View AII", the e-Line product appears with name "Generic e-Line" (see picture below), then click once on left mouse button on this line to communicate with the product.

For the name and serial number of this product to appear, a Firmware update is necessary (see chapter 3.5).

| Generic e-Line | 103-15 |  |
|----------------|--------|--|
|                |        |  |
|                |        |  |
|                |        |  |
|                | Cancel |  |
| -              |        |  |

group

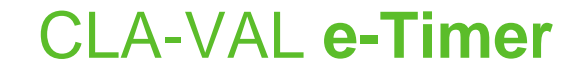

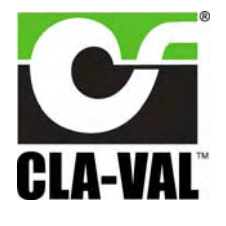

#### 3.9 ASSISTANCE MODE

1

| Į                             |                                  | English             |                         |        |
|-------------------------------|----------------------------------|---------------------|-------------------------|--------|
|                               |                                  | Read Parameters     |                         |        |
|                               |                                  | Reset Time          | 8                       |        |
|                               |                                  | Write Parameters    | 6                       |        |
|                               | PLA-VAL                          | Exit                | 8                       |        |
|                               | -Information<br>Firmware version | (12) 2.01           | -Daylight Saving        |        |
| $\boldsymbol{\boldsymbol{1}}$ | Serial number                    | 90612029            | Statt [29.03.02 ₽]      |        |
|                               | Last Programming date            | 11.09.2009 13:19:41 | End 25.10.03 -          |        |
|                               | Battery Level (Volt)             | 10 Min. Max.        | Get Official date       |        |
| ſ                             | Date                             | 14/09/09 - 10:04:24 | 🗹 Enable                |        |
|                               | Duput Control                    |                     | Manual Action Delay (s) |        |
|                               | 1 Stop Program                   |                     | 2                       |        |
| $\prec$                       | I Dynamic reading                |                     |                         |        |
|                               | Latch Output n° 1                |                     |                         |        |
|                               | Close                            | Activate            |                         |        |
| U                             |                                  |                     | ·                       |        |
|                               |                                  |                     |                         |        |
|                               |                                  |                     |                         |        |
|                               |                                  |                     |                         |        |
|                               |                                  |                     | LINO                    | 381 JF |

- Output Control:
  - 1x latch output.

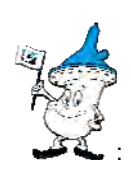

: a- You can override the output value by clicking on "Activate". Don't forget to first disable the "Dynamic reading".

**p** group

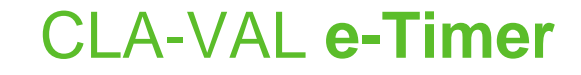

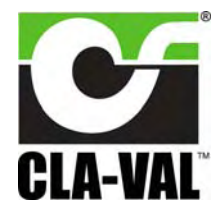

#### 3.9.1 "DYNAMIC READING" MODE

|                       | English             |                   |
|-----------------------|---------------------|-------------------|
|                       | Read Parameters     |                   |
|                       | Reset Time          |                   |
|                       | Write Parameters    |                   |
| CLA-VAL               | Exit                |                   |
| Information           |                     | -Daylight Saving  |
| Firmware version      | (12) 2.01           | Chan I            |
| Serial number         | 90612029            | Start  29.03.02 - |
| Last Programming date | 11.09.2009 13:19:41 | End 25.10.03 -    |
| Battery Level (Volt)  |                     | Get Official date |
| Date                  | 14/09/09 - 10:04:24 | Enable            |
| Latch Output n° 1     | Activate            |                   |
| Méssage               |                     |                   |
|                       |                     |                   |
|                       |                     |                   |

: a- Dynamic reading: the output values are read continuously. You can check the position of your valve.

b- If you select "Stop Program", the program's running is frozen until you click it again.

**p** group

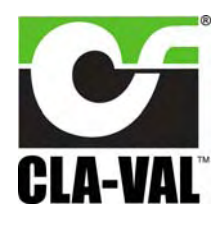

# **Electronic Autonomous Time Controller**

#### 3.10 CONDITIONS PROGRAMMING

|                   | Read program         | Program | mmed sine.prg | ]                 |             |          |
|-------------------|----------------------|---------|---------------|-------------------|-------------|----------|
|                   | Delete Program       |         |               | Defa              | ault values |          |
|                   | Evit Program         | -       |               |                   |             |          |
| A-VAL             | L XICT TOGICAL MODE  |         |               | Default values    | * [Class    |          |
|                   |                      |         |               | te Laton Dutput n | Liose       | <u> </u> |
| ons               | Rules                | -       |               |                   |             |          |
| Output n° 1-1     | Add a rule           |         | Save rule     | Delete rule       |             |          |
|                   |                      |         |               |                   |             | )        |
| $\langle \rangle$ | Latch Output n° 1-1- |         |               |                   |             |          |
|                   |                      |         | Daily timing  |                   | hh:mm       | les n    |
|                   | Open                 | -       | Each day      | •                 | 11:00:00 💌  | t ru     |
| \                 |                      |         |               |                   |             | tpu i    |
|                   |                      |         |               |                   |             | 5 S O    |
|                   |                      |         |               |                   |             | J        |
|                   |                      |         |               |                   |             |          |
| 1                 | -                    |         |               |                   |             |          |
|                   | - Message            |         |               |                   |             |          |
|                   |                      |         | <u>_</u>      |                   |             |          |
|                   |                      |         |               |                   |             |          |
|                   |                      |         | ١             | \                 |             | LIN      |
|                   |                      |         |               |                   |             |          |
|                   |                      |         |               |                   |             |          |

- a- The default value from the last condition will be applied when the USB cable is unplugged or when the battery level is too low. If the low level is reached, then the default value will be held.
  - b- A condition is a rule that you define from day / hours and minute to output.
  - c- To activate a condition, the day / hour and the minutes selected must be validated.

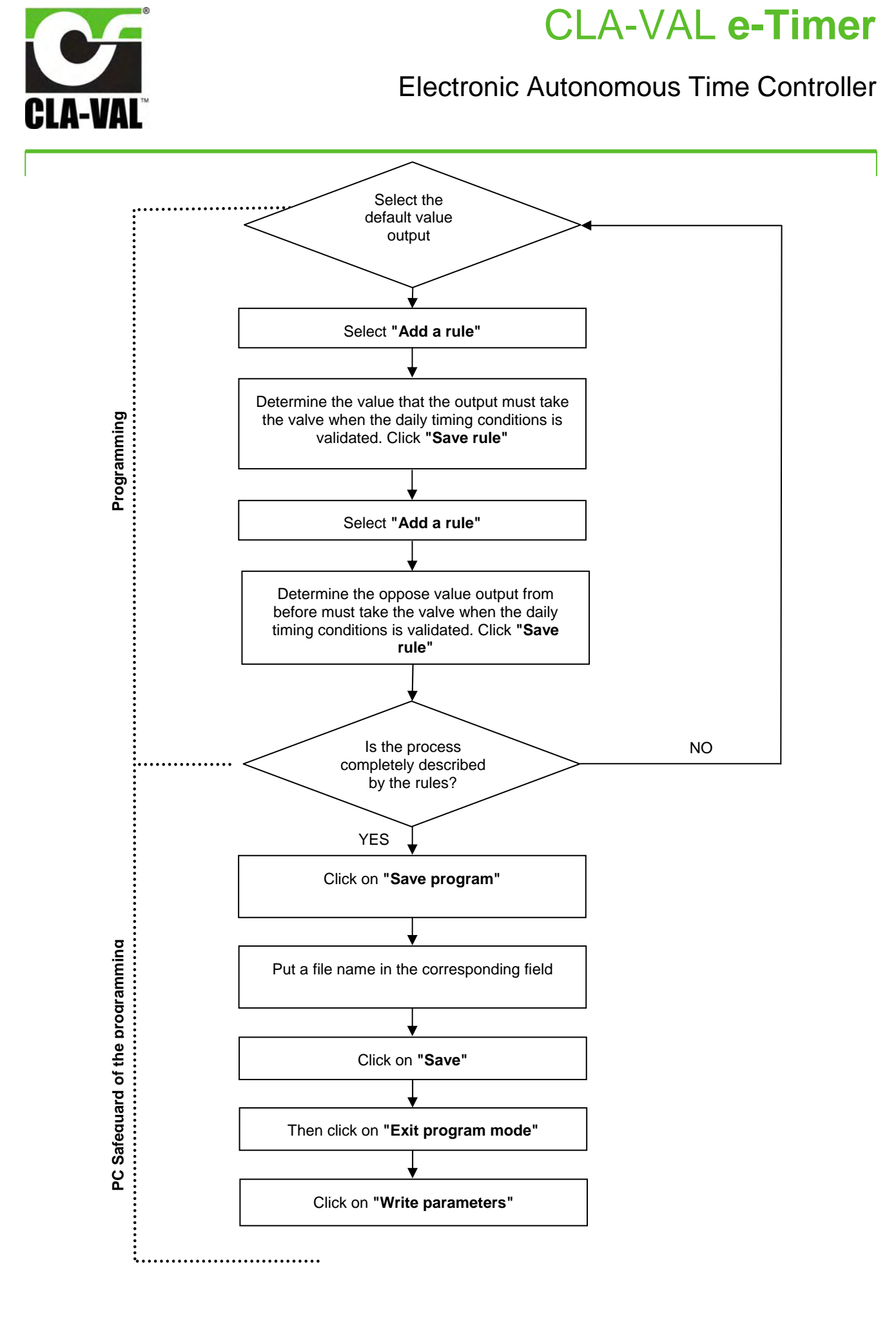

group

IPL group, Slane Road, Drogheda, Co. Louth, Ireland. Tel: +353 41 9832591 | Fax: +353 41 9832599 | Email: info@ipl.ie | Website: www.iplgroup.com

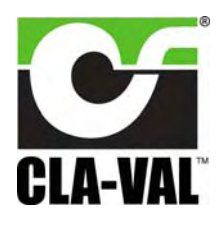

## **Electronic Autonomous Time Controller**

#### 3.11 EXAMPLES OF USES

#### 3.11.1 PROGRAMMING

- 1- Connect the USB wire to the USB connection of your PC.
- 2- Connect the e-Timer to the USB wire.
- 3- Select "Read Parameters" to read e-Timer settings and record output parameters.
- 4- Select "Programming" in order to program outputs and inputs.
- 5- Select your program from the list **OR** enter your program according to the diagram in paragraph 3.10.

| Output programmi    | ing                   |                    |                   |          | _ 🗆 ×       |
|---------------------|-----------------------|--------------------|-------------------|----------|-------------|
|                     | Read program          | ProgrammeUsine.prg | 1                 |          |             |
|                     | Save program          |                    | -                 |          |             |
|                     | Delete Program        |                    |                   |          |             |
|                     | Print Program         | 1                  |                   |          |             |
| OL B MALL           | Exit Program mode     | 1                  | - Dofoult voluce  |          |             |
| <b>GLA-VAL</b>      |                       | -                  | C Latch Output p* | Close    |             |
|                     |                       |                    |                   |          |             |
| nditions            | - Bules               |                    |                   |          |             |
| atch Output n° 1-1  | Add a rule            | Save rule          | Delete rule       | 1        |             |
| tch Output n° 1-2   |                       |                    |                   | -        |             |
| <b>^</b>            | - Latab Quieut sº 1.1 |                    |                   |          |             |
|                     |                       |                    |                   |          |             |
|                     |                       | Daily timing       | hh:n              | nm       |             |
|                     | Open                  | Each day           | ▼ 11:             | 00:00    |             |
|                     |                       | 4                  |                   | <b>A</b> |             |
|                     |                       |                    |                   |          |             |
|                     |                       |                    |                   |          |             |
|                     | -                     |                    |                   |          |             |
|                     |                       |                    |                   |          |             |
|                     | Message               |                    |                   |          |             |
|                     |                       |                    |                   |          |             |
|                     |                       |                    |                   |          |             |
|                     |                       |                    |                   |          |             |
|                     |                       |                    |                   |          | LIN038UE-02 |
|                     |                       |                    |                   |          |             |
|                     |                       | l I                |                   |          |             |
| Conditions list for | or the                | Programming da     | ay                |          |             |
| corresponding c     | output                | <u></u>            | · ·               |          |             |
|                     |                       |                    |                   |          |             |
|                     | Chappe the            |                    | 04                | time     |             |
|                     | Choose the c          | butput value       | Start             | ume      |             |

Select "Save rule" as soon as the input and output rule programming is finished.

Choose an output and select "Add a rule" if you want to do other conditions, (don't forget to select "Save rule" after each modification).

6- As soon as all the conditions are created, select "Save program" and a name for your program, to save your

**p** group

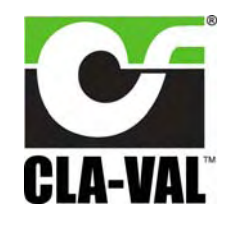

## **Electronic Autonomous Time Controller**

7- Select "Exit Program mode".

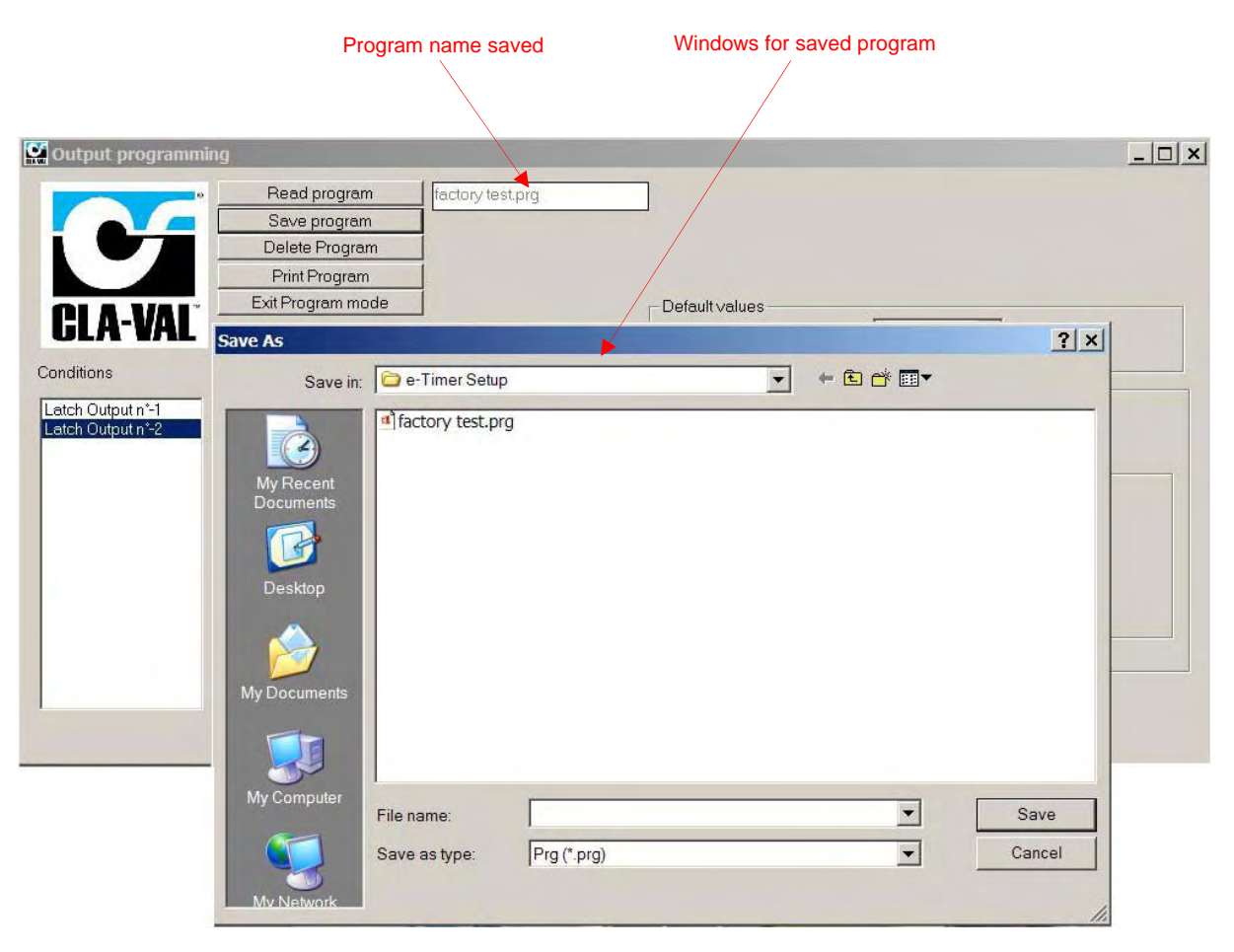

LIN038UE-03

8- Select "Write Parameters" in order to upload e-Timer settings.

**p** group

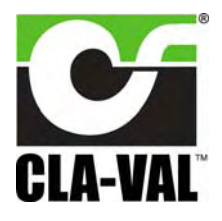

# Electronic Autonomous Time Controller

|                                                                                                    | Write Parameters                                                                       |                                                                                    |
|----------------------------------------------------------------------------------------------------|----------------------------------------------------------------------------------------|------------------------------------------------------------------------------------|
| <b>GLA-VAL</b><br>Information<br>Firmware version<br>Serial number<br>Last Programming date<br>Battery Level (Volt)<br>Date | (12) 2.01<br>90612029<br>11.09.2009 13:19:41<br>10<br>Min. Max.<br>14/09/09 - 10:04:24 | Daylight Saving<br>Start 29,03,02<br>End 25,10,03<br>Get Official date<br>↓ Enable |
| Duput Control<br>Stop Program<br>Dynamic reading<br>Latch Output n° 1<br>Close                                              | Activate                                                                               | Manual Action Delay (s)                                                            |

LIN038UE-01

#### 3.12 SPECIAL MONITORING FEATURES

#### 3.12.1 STOP PROGRAMS

When you are in dynamic reading you cannot enter figures into the output control dialog box because they are overwritten by the reading.

To apply specific values on the output, deselect "Dynamic reading" and select "Stop Program", then enter figures into the corresponding fields and click "Activate".

To restart the program, click "Activate" it again.

#### 3.13 FUNCTION PROGRAM "MANUAL ACTION DELAY"

The function 'Manual Action Delay' allows a delayed action of output when you activate the e-Timer manually with a magnet.

**p** group

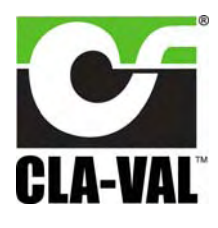

## **Electronic Autonomous Time Controller**

The output will be controlled by removal of the magnet and the output will return to the initial position after the time delay is programmed.

| CLA-VAL e-Timer                                                                                                    | -                                                                                                    |                                                                                                    |                                          |
|----------------------------------------------------------------------------------------------------|----------------------------------------------------------------------------------------------------|----------------------------------------------------------------------------------------------------|------------------------------------------|
| arameters Program Con<br>Constraints<br>Constraints<br>Constrai | nnect ?<br>English<br>Read Parameters<br>Reset Time<br>Write Parameters<br>Exit<br>(12) 2.01<br>90612029<br>11.09.2009 13:19:41<br>10<br>Min. Max.<br>14/09/09 - 10:04:24<br>Activate | Daylight Saving<br>Start 29.03, 02<br>End 25.10, 03<br>Get Official date<br>I Enable<br>Manual Action Delay (s)<br>2 | Time in second fo<br>"Manual action dela |
| Message                                                                                                    |                                                                                                    |                                                                                                    | LIN038UE-01                              |

The position of magnet for activates the function manual action delay is show below.

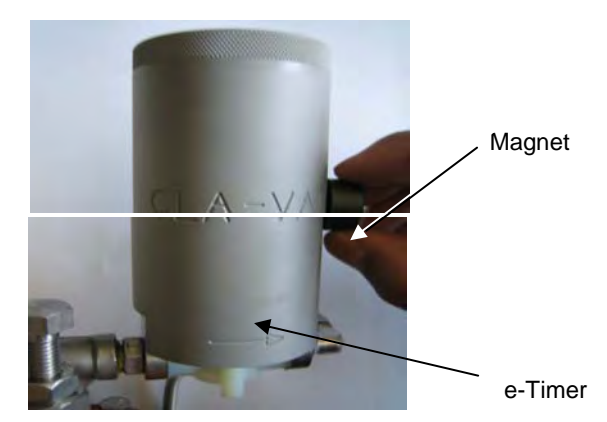

#### 3.14 FUNCTION RESET TIME

If you click on "Reset Time", you readjusted internal timer of e-Timer corresponding to the time programmed into your PC without losing the program or parameter.

It's necessary to set the time when it's your first connection on the e-Timer or when you change the battery, in order to send the GMT time into the e-Timer.

The parameter GMT time is read automatically into the PC when you reset the e-Timer.

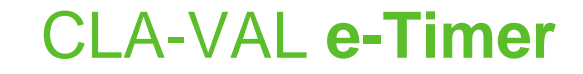

# CLA-VAL

## **Electronic Autonomous Time Controller**

To disable option "Daylight Saving" click on "Enable" and set your parameter with click on "Set Time".

|            | CLA-VAL e-Timer                                                                                           |                                                                                     |                                                                        |                                                   |
|------------|----------------------------------------------------------------------------------------------------|-------------------------------------------------------------------------------------|------------------------------------------------------------------------|---------------------------------------------------|
|            | Parameters Program Cor                                                                                    | inect ? English Read Parameters Reset Time                                          |                                                                        |                                                   |
| Reset Time | CLA-VAL                                                                                                   | Write Parameters                                                                    |                                                                        |                                                   |
|            | Information<br>Firmware version<br>Serial number<br>Last Programming date<br>Battery Level (Volt)<br>Date | (12) 2.01<br>90612029<br>11.09.2009 13:19:41<br>10 Min. Max.<br>14/09/09 - 10:04:24 | Daylight Saving<br>Start 29.03.02<br>End 25.10.03<br>Get Official date | Remove the flag f<br>disable the daylig<br>saving |
|            | Duput Control                                                                                             |                                                                                     | Manual Action Delay (s)                                                |                                                   |
|            |                                                                                                    | Activate                                                                            |                                                                        |                                                   |
|            | Message                                                                                                   |                                                                                     |                                                                        | LIN038UE-01                                       |

#### **4 TECHNICAL INFORMATION**

#### 4.1 TROUBLESHOOTING

| Problem                                         | Check                                          |  |  |
|-------------------------------------------------|------------------------------------------------|--|--|
| <ul> <li>The Software is not working</li> </ul> | Do you have full access rights?                |  |  |
| No PC connection                                | Check if the USB driver is working             |  |  |
| <ul> <li>e-Timer missing</li> </ul>             | Check if you have power supply (battery)       |  |  |
|                                                 | Disconnect the cable and then connect it again |  |  |

If any other problems occur:

Please contact the technical support on our website: <u>www.cla-val.ch</u>.

© Copyright CLA-VAL Europe - Specifications subject to change without notice - no contractual illustrations.

p group